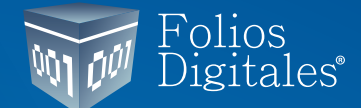

## GUÍA DE **Pagos**

Ejemplo de generación de Complemento de Pago

El ejemplo que se muestra en esta guía está basado en el: #VideoChat: Complemento de Pago (se puede encontrar

en la liga: https://www.youtube.com/watch?v=DqF3gneuk\_Q minuto 35:00).

Como vemos en la imagen el monto de la factura que se hizo con un método de pago: **"Pago en Parcialidades"** es de **\$7,840** y sobre la cual se van a hacer los complementos de Pago.

| Documentación de saldos<br>comprobante emitido por el                                                                                                    | cuando exista<br>monto total de l | an CFDI de El<br>a operación. | gresos  | relacior | nadas al |
|----------------------------------------------------------------------------------------------------|-----------------------------------|-------------------------------|---------|----------|----------|
| Cuarto Pago                                                                                                    | Monto                             | total de la operación         | 7,840   |          |          |
| 4 Cuarto Pago                                                                                                    | CEDI de Egreso                    |                               | 1.000   |          |          |
|                                                                                                    | Monto                             | de la operación               | 6,840   |          |          |
| Camping and a second second se | 0                                 | CFDI Ingresos                 | \$7,840 |          | Saldos   |
| The second second secon | 1.8200                            | RED                           | \$1.000 |          | 66.840   |
| the second second second second second second second second second second second second second second second s                                                                                                    | 2 Pago                            | REP                           | \$2,500 |          | \$4 340  |
| STORE ENGLANCE.                                                                                                    | 3 Pago                            | REP                           | \$2,500 |          | \$1,840  |
| 20536                                                                                                    |                                   | CFDI Egresos                  |         | \$1,000  | \$840.00 |
|                                                                                                    | 4 Pago                            | REP                           | \$840   |          | \$840.00 |
|                                                                                                    | Monto de la                       | operación                     | \$6,840 | \$1,000  | \$0.00   |

En los Reporte se visualiza la factura de tipo Ingreso con método de pago PPD por un total de **\$7,840.** 

| Ĩ      | Repor        | tes               |                   |                 |                                      |
|--------|--------------|-------------------|-------------------|-----------------|--------------------------------------|
| Versió | in del con   | nprobante         |                   |                 |                                      |
| Criter | ios de Bú    | squeda            |                   |                 |                                      |
| RFC Re | eceptor      |                   | IID               |                 | Buscar                               |
| Serie  |              | Fec               | ha de Inicio      | 13/11/2018      | j                                    |
| Folio  |              | Fec               | ha de Terminación | 13/11/2018      | j                                    |
| Métod  | io de Pago   | ~ Fo              | rma de Pago       |                 | <ul> <li>Limpiar Búsqueda</li> </ul> |
| ✓ Ing  | reso (I)     | Egreso (E) 🗌 T    | raslado (T) 🗌 N   | ómina (N) 🗌 Pag | gos (P)                              |
|        |              |                   |                   |                 |                                      |
| Comp   | robantes     | Digitales Emiti   | dos               |                 |                                      |
| Sele   | eccionar Tod | los Enviar por co | rreo Descargar    | PDF Descargar   | XML Cancelar CFDI                    |
| S      | Serie        | Folio             | Fecha             | Receptor        | UUID                                 |
| □ B    | 1            | 24                | 2018-11-13 12:    | XAXX010101000   | 540786D9-7E57-7E57-7                 |

| • [ | )etalle del c | omprob   | ante  |          |       |         |        |        |        |              |              |      |
|-----|---------------|----------|-------|----------|-------|---------|--------|--------|--------|--------------|--------------|------|
|     | ] Selecciona  | r Todos  | Envia | r por co | rreo  | Desc    | argai  | r PDF  | Dese   | argar XML    | Cancelar C   | FDI  |
|     | Serie         | Folio    | Fecha | 1        | Rece  | ptor    |        | UUID   | )      |              |              |      |
|     | В             | 24       | 2018- | 11-13    | XAXX  | (010101 | 1000   | 5407   | 86D9-7 | E57-7E57-7E5 | 7-13B74CC6   | 17Cl |
|     | ]             |          |       |          |       |         |        |        |        |              |              |      |
| _   | ·             |          | _     | _        | -     | _       | _      |        | -      |              | _            |      |
| Ц   | Seleccionar   | lodos    | Envia | r por co | тео   | Desca   | arga   | r PDF  | Dese   | cargar XML   | Cancelar C   | FDI  |
| Ti  | po Compr      | Estado   | Mo    | neda T   | ро Са | mbio    | Subt   | otal   | Desc   | IVA Tras.    | Imp. Trasla. | f    |
| T   |               | Vigente  | e MX  | N        |       |         | \$ 6,7 | 758.62 |        | \$ 1,081.38  | \$ 1,081.3   | 38   |
|     |               |          | TOT   | TAL:     |       |         | \$ 6,7 | 758.62 |        | \$ 1,081.38  | \$ 1,081.3   | 38   |
| -   |               |          |       |          |       | _       |        |        |        |              |              |      |
|     | Seleccionar   | Todos    | Envia | г рог со | тео   | Desca   | argai  | r PDF  | Desc   | argar XML    | Cancelar C   | FDI  |
|     | IVA Tras.     | Imp. Tra | asla  | IVA Ret  | Imp.  | Reteni  | Т      | otal   |        | Forma Pago   | Método       |      |
|     | \$ 1,081.38   | \$ 1,0   | 81.38 | \$ 0.00  | )     | \$ 0.   | 00     | \$ 7,  | 840.00 | 99           | PPD          |      |
|     | \$ 1.081.38   | \$ 1.0   | 81.38 | \$ 0.00  | )     | \$ 0.   | 00     | \$ 7.  | 840.00 |              |              |      |

Para crear un complemento de pago sobre una factura en específico se debe de ir al módulo **Facturación->Pa-gos**, y hacer la búsqueda de la factura por fecha de timbrado.

| Pagos                           |                                             |                          |           |                                                        |                    |                     |
|---------------------------------|---------------------------------------------|--------------------------|-----------|--------------------------------------------------------|--------------------|---------------------|
|                                 |                                             | Buscar                   |           |                                                        |                    | 2                   |
| Comprobantes de                 | pagos                                       | 0 Filtros                |           | Agregar                                                |                    |                     |
| UUID<br>540786D9-7E57-7E57-7E57 | Fechas<br>Fecha Inicial<br>Fecha Final      | 01/11/2018<br>13/11/2018 | <b>*</b>  | Estatus <ul> <li>Vigente</li> <li>Cancelado</li> </ul> | uisión<br>12:58:56 | RFC<br>XAXX01010100 |
| <<br>Comprobante Selecciona     | I po de comp<br>✓ I - Ingreso<br>E - Egreso | P - Pag                  | mina<br>o | T - Traslado                                           | ancelar            | ><br>Aceptar        |

Siguiendo el ejemplo realizaremos un primer pago con un monto de **\$1,000** y emitiremos el comprobante.

| -a ragos                                                                                     |           |                                                   |                |             |
|----------------------------------------------------------------------------------------------|-----------|---------------------------------------------------|----------------|-------------|
|                                                                                              |           |                                                   |                |             |
| Recepción de Page                                                                            | 05        |                                                   |                |             |
| Varios pagos de un comprob                                                                   | ante O Va | rios comprobante                                  | s en un solo p | oago        |
| 540786D9-7E57-7E57-7E57-138                                                                  | 74CC617CE | ρx                                                |                |             |
| Historial de pagos                                                                           |           |                                                   |                |             |
| N. Par UUID                                                                                  |           | Serie                                             | Folio          | Fecha de En |
|                                                                                              |           |                                                   |                |             |
| fecha de Pago                                                                                |           | Total en MXN                                      |                |             |
| Fecha de Pago<br>13/11/2018                                                                  |           | Total en MXN<br>7840                              |                |             |
| Fecha de Pago<br>13/11/2018<br>1000                                                          |           | <b>Total en MXN</b><br>7840<br>1                  |                |             |
| Fecha de Pago<br>13/11/2018<br>1000<br>MXN Peso Mexicano                                     | <br>~     | Total en MXN<br>7840<br>1<br>7840                 |                |             |
| Fecha de Pago<br>13/11/2018<br>1000<br>MXIN Peso Mexicano<br>Tipo de Cambio                  | ~         | Total en MXN<br>7840<br>1<br>7840<br>1000         |                |             |
| Fecha de Pago<br>13/11/2018<br>1000<br>MXIN Peso Mexicano<br>Tipo de Cambio<br>Forma de Pago |           | Total en MXN<br>7840<br>1<br>7840<br>1000<br>6840 |                |             |

| F                                                                                                    | Recepción de Pagos                                      |             |                                            |           |                |             |
|----------------------------------------------------------------------------------------------------|---------------------------------------------------------|-------------|--------------------------------------------|-----------|----------------|-------------|
| Var                                                                                                    | ios pagos de un comproba                                | nte 🔿 Va    | irios co                                   | mprobante | s en un solo p | ago         |
| 540786                                                                                                    | 5D9-7E57-7E57-7E57-13B7-                                | 4CC617CE    | Q                                          | ×         |                |             |
| Histori                                                                                                    | al de pagos                                             |             |                                            |           |                |             |
| N. Par                                                                                                    | UUID                                                    |             |                                            | Serie     | Folio          | Fecha de En |
|                                                                                                    |                                                         | 57 00720052 | 2050                                       | C         | 25             | 12/11/2010  |
|                                                                                                    | EED16CD0-/E5/-/E5/-/E                                   | 57-08720862 | 385C                                       | C         | 63             | 13/11/2018  |
| ۰<br>د                                                                                                    | EED10CD0-7E37-7E37-7E                                   | 57-08720862 | 3830                                       | C .       | 0              | 3/11/2018   |
| <<br>Fecha o                                                                                                    | de Pago                                                 | 57-08720862 | Total                                      | en MXN    | 0              | >           |
| <<br>Fecha (                                                                                                    | de Pago<br>2018                                         | 57-08720862 | Total<br>7840                              | en MXN    | 27             | >           |
| < Fecha (<br>13/11/<br>2500                                                                                       | de Pago<br>2018                                         | 57-08720862 | Total<br>7840<br>2                         | en MXN    | 0              | >           |
| < Fecha (<br>13/11/<br>2500<br>MXN P                                                                              | de Pago<br>2018                                         | ~           | Total<br>7840<br>2<br>6840                 | en MXN    | 0              | >           |
| Fecha (<br>13/11//<br>2500<br>MXN P<br>Tipo della (<br>1) (<br>1) (<br>1) (<br>1) (<br>1) (<br>1) (<br>1) (<br>1) | de Pago<br>2018<br>Veso Mexicano<br>e Cambio            |             | Total<br>7840<br>2<br>6840<br>2500         | en MXN    |                | >           |
| <<br>Fecha (<br>13/11/<br>2500<br>MXN P<br>Tipo di<br>Forma                                                       | le Pago<br>2018<br>Veso Mexicano<br>e Cambio<br>de Pago | ×           | Total<br>7840<br>2<br>6840<br>2500<br>4340 | en MXN    |                | >           |

Pagos

La próxima vez que entremos al área de Pagos y seleccionemos nuevamente la factura, en el Historial de pagos se verá reflejado el pago que hicimos con anterioridad.

Y siguiendo el ejemplo emitiremos otro complemento de pago con un monto de **\$2,500.** 

| úmero de Operación                                                                     |                                                                     |                 |           |                |             |
|----------------------------------------------------------------------------------------|---------------------------------------------------------------------|-----------------|-----------|----------------|-------------|
|                                                                                        | Pagos                                                               |                 |           |                |             |
| Cuando entremos a Pagos y seleccionemos<br>la factura veremos en el Historial de pagos | Recepción de Pagos <ul> <li>Varios pagos de un comprobar</li> </ul> | nte 🔿 Varios co | mprobante | s en un solo ; | pago        |
| dos registros que corresponde a los dos                                                | 540786D9-7E57-7E57-7E57-13874                                       | ICC617CE P      | ×         |                |             |
| pagos hechos con anterioridad. A estas                                                 | listorial de pagos                                                  |                 |           |                |             |
| alturas de los <b>\$7.840</b> aue se debían sólo                                       | N. Par UUID                                                         |                 | Serie     | Folio          | Fecha de En |
|                                                                                        | 1 EED16CD0-7E57-7E57-7E5                                            | 57-08720862385C | С         | 25             | 13/11/2018  |
| restan <b>\$4,340.</b>                                                                 | 2 1FDF9396-7E57-7E57-7E5                                            | 7-C33164084105  | С         | 26             | 13/11/2018  |
|                                                                                        | echa de Pago                                                        | Total           | en MXN    |                |             |
| Ciquianda con al ajampla ca realizará atra                                             | 13/11/2018                                                          | 7840            |           |                |             |
| Siguiendo con el ejempio se realizara otro                                             | 2500                                                                | 3               |           |                |             |
| pago más de <b>\$2,500.</b>                                                            | MXN Peso Mexicano                                                   | ✓ 4340          |           |                |             |
|                                                                                        | Tipo de Cambio                                                      | 2500            |           |                |             |
|                                                                                        | Forma de Pago                                                       | ✓ 1840          |           |                |             |

EL monto del pago de una factura en parcialidades también es afectado por la emisión de una Nota de Crédito relacionada a la factura.

Siguiendo el ejemplo del SAT haremos una Nota de Crédito de un total de **\$1,000.** En CFDI relacionado debemos agregar el uuid de la factura PPD.

| Id de Venta        | el Receptor                |                                              |                 | MXN Peso Mexicano<br>Tico de Cambio<br>CFDI Relacionado<br>e los documentos relacionados<br>UUID Relacionado<br>540786D9-7E57-7E57-7E57-138 |
|--------------------|----------------------------|----------------------------------------------|-----------------|----------------------------------------------------------------------------------------------------|
| XAXX010101000      | pwpw]                      |                                              | Q               |                                                                                                    |
| O Nacional         | Público en General         | <ul> <li>Extranjeros sin RFC</li> </ul>      | O Venta Global  | •                                                                                                    |
| G01 - Adquisición  | de mercancias              |                                              | ~               | Compos Adicionales                                                                                                    |
| Residencia Fiscal  | 1                          | <ul> <li>Número de Registro de Id</li> </ul> | ientidad Fiscal | Campos Adicionales                                                                                                    |
|                    |                            |                                              |                 | Campo Adicional 1                                                                                                    |
| Incluir direcció   | n (solo representación imp | iresa)                                       |                 | Campo Adicional 2                                                                                                    |
| Calle              |                            | Localidad                                    |                 |                                                                                                    |
| No. Exterior       | No. Interior               | Municipio                                    | ¥               | Campo Adicional 3                                                                                                    |
| Colonia            |                            | Estado                                       | ~               |                                                                                                    |
| Código Postal      |                            | <ul> <li>País</li> </ul>                     | ~               | Campo Adicional 4                                                                                                    |
| Referencia         |                            |                                              |                 | Campo Adicional 5                                                                                                    |
| Enviar por com     | eo electrónico             |                                              |                 | Campo Adicional 6                                                                                                    |
| Correo Electrónico |                            | Asunto                                       |                 | C campo nonconar o                                                                                                    |
| CC                 |                            |                                              |                 | Etiquetas                                                                                                    |

En Pagos cuando busquemos la factura, aparecerán nuestros 3 pagos anteriores y además la Nota de crédito. Hasta ese momento el saldo es de **\$840 MXN**.

Siguiendo el ejemplo haremos un último pago de **\$840** 

|                          | Pagos                          |      |          |           |                |             |
|--------------------------|--------------------------------|------|----------|-----------|----------------|-------------|
| R                        | ecepción de Pagos              |      |          |           |                |             |
| <ul> <li>Vari</li> </ul> | ios pagos de un comprobante    | Var  | rios cor | nprobante | s en un solo p | ago         |
| 540786                   | D9-7E57-7E57-7E57-13B74CC617CE | _    | ρ        | ×         |                |             |
| Historia                 | al de pagos                    |      |          |           |                |             |
| N. Par                   | UUID                           |      |          | Serie     | Folio          | Fecha de Er |
| 3                        | D652CD0C-7E57-7E57-7E57-8DD4D  | 558  | B1ABD    | с         | 27             | 13/11/201   |
| NC                       | FDF81D90-7F57-7F57-7F57-C41C76 | 4.80 | 746      | ۵         | 2              | 13/11/201   |
| Fecha d                  | le Pago                        |      | Total    | en MXN    |                |             |
| 13/11/2                  | 2018                           | כ    | 7840     |           |                |             |
| 840                      |                                |      | 4        |           |                |             |
| MXN P                    | eso Mexicano                   | ~    | 840      |           |                |             |
| Tipo de                  | e Cambio                       |      | 840      |           |                |             |
| Forma                    | de Pago                        | ~    | 0        |           |                |             |
| Númer                    | o de Operación                 |      |          |           |                |             |

Los expertos en Facturación Electrónica

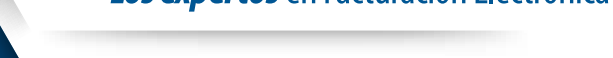